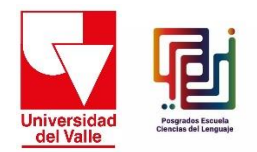

## IV Simposio Internacional Contactos Interlingüísticos e Interculturales y XXVIII Congreso Nacional de ACOLPROF

## Instructivo de pago

- 1. Ingrese al Portal de pagos de la Universidad del Valle a través de este enlace: <u>https://www.univalle.edu.co/boton-pago-en-linea</u>
- 2. Haga clic en "Continuar":

|                                                                     | Transparencia y Acc<br>Información Públ                                                                 | ica Ate                                                                          | nción y servicio al<br>ciudadano                                                   | Participa                                                                                   | Admisiones                                                          | Institucional                       | Acreditación Institue | cional         |
|---------------------------------------------------------------------|----------------------------------------------------------------------------------------------------|----------------------------------------------------------------------------------|------------------------------------------------------------------------------------|---------------------------------------------------------------------------------------------|---------------------------------------------------------------------|-------------------------------------|-----------------------|----------------|
| Inicio                                                              | La Universidad Est                                                                                      | udia en Univalle                                                                 | Investigación                                                                      | Internacionalizació                                                                         | n Extensión                                                         | y Proyección Social                 | Sedes Regionales      | Campus Virtual |
| ortal o                                                             | de Pago en Línea                                                                                        | de la Univers                                                                    | idad del Valle                                                                     | :                                                                                           |                                                                     |                                     |                       |                |
| través (<br>gresado:<br>ealizar p<br>iternacio                      | de esta opción se hará<br>s y el pago de algun<br>agos PSE (con tarjeta<br>males y pagos presen         | el recaudo en lin<br>os cursos y cong<br>a vía web), Reca<br>ciales en el Banc   | ea del pago por a<br>gresos ofrecidos p<br>udo Verde (servid<br>to de Bogotá, por  | Igunos servicios com<br>por las unidades aca<br>cio ofrecido por bano<br>medio de un despre | o noche de gal<br>idémicas. Se j<br>co de Bogotá)<br>ndible con cód | a para<br>podrán<br>pagos<br>igo de |                       |                |
| A través (<br>gresado<br>ealizar p<br>nternacio<br>arras.<br>Contin | de esta opción se hará<br>s y el pago de algun<br>agos PSE (con tarjet:<br>nales y pagos presen<br>tuar | i el recaudo en lin<br>os cursos y cong<br>a vía web), Reca<br>ciales en el Banc | ea del pago por a<br>gresos ofrecidos ;<br>iudo Verde (servid<br>io de Bogotá, por | igunos servicios com<br>por las unidades aca<br>cio ofrecido por bano<br>medio de un despre | o noche de gal<br>Idémicas. Se p<br>co de Bogotá)<br>ndible con cód | a para<br>bodrán<br>pagos<br>igo de |                       |                |

 En la siguiente pantalla, digite la palabra "Simposio" en la opción de "Buscar", y en "Unidad" escriba "Facultad de Humanidades". Haga clic en el botón rojo que dice "Buscar".

A continuación, un ejemplo de la barra de búsqueda:

| Universidad<br>del Valle | s al pago virtual de la Universidad del | Valle  |                         |
|--------------------------|-----------------------------------------|--------|-------------------------|
| Búsqueda avanzada:       |                                         |        |                         |
| Buscar                   | Simposio                                | Unidad | FACULTAD DE HUMANIDADES |
|                          |                                         | Buscar |                         |

- 4. En la siguiente pantalla, seleccione la opción que corresponda: "Asistentes Simposio", "Asistentes Simposio y Presimposio", "Asistentes talleres Presimposio" y "Ponentes".
  - a- Debe marcar la opción de "Asistentes", si su participación en el evento no incluye ponencia de su parte.
  - b- Debe marcar la opción de "Asistentes Simposio y Presimposio", si su participación en el evento no incluye ponencia de su parte, y si asistirá a los talleres del Presimposio y del Simposio.
  - c- Debe marcar la opción de "Asistentes talleres Presimposio", si solo asistirá a las actividades del Presimposio.
  - d- Debe marcar la opción de "Ponentes", si su participación en el evento solo incluye ponencia de su parte.

| Universidad<br>del Valle | Bienvenido                 | al pago virtual de la Universidad del Valle                                                                                                    |          |            |
|--------------------------|----------------------------|----------------------------------------------------------------------------------------------------|----------|------------|
| Búsqueda                 | avanzada:                  |                                                                                                    |          |            |
| Buscar                   |                            | Simposio Unidad FACULTAD DE HUMANIDA                                                                                                    | DES      |            |
|                          |                            | Buscar                                                                                                    |          |            |
| Seleccionar              | Unidad                     | Nombre del servicio                                                                                                    | Cantidad | Valor      |
| 0                        | FACULTAD DE<br>HUMANIDADES | IV Simposio Internacional Contactos Interlingüísticos e Interculturales y XXVIII Congreso Nacional de ACOLPROF<br>Asistentes                        |          | \$ 200.000 |
| 0                        | FACULTAD DE<br>HUMANIDADES | IV Simposio Internacional Contactos Interlingüísticos e Interculturales y XXVIII Congreso Nacional de ACOLPROF<br>Asistentes Simposio y Presimposio |          | \$ 250.000 |
| Ο                        | FACULTAD DE<br>HUMANIDADES | IV Simposio Internacional Contactos Interlingüísticos e Interculturales y XXVIII Congreso Nacional de ACOLPROF<br>Asistentes Talleres Presimposio   |          | \$ 150.000 |
| D                        | FACULTAD DE<br>HUMANIDADES | IV Simposio Internacional Contactos Interlingüísticos e Interculturales y XXVIII Congreso Nacional de ACOLPROF<br>Ponentes                          |          | \$ 150.000 |
|                          |                            |                                                                                                    |          | _          |
|                          |                            |                                                                                                    | «        | 1 »        |
|                          |                            | O Persona O Empresa                                                                                                    |          |            |

Nota: Así se ve cuando selecciona una de las opciones. Recuerde que solo puede seleccionar **UNO** de los servicios.

| Búsqueda   | avanzada:                  |                                                                                                    |          |            |
|------------|----------------------------|----------------------------------------------------------------------------------------------------|----------|------------|
| Buscar     |                            | Simposio Unidad FACULTAD DE HUMANIDADI                                                                                                    | ES       |            |
|            |                            | Buscar                                                                                                    |          |            |
| eleccionar | Unidad                     | Nombre del servicio                                                                                                    | Cantidad | Valor      |
|            | FACULTAD DE<br>HUMANIDADES | IV Simposio Internacional Contactos Interlingüísticos e Interculturales y XXVIII Congreso Nacional de ACOLPROF<br>Asistentes                        |          | \$ 200.000 |
| O          | FACULTAD DE<br>HUMANIDADES | IV Simposio Internacional Contactos Interlingüísticos e Interculturales y XXVIII Congreso Nacional de ACOLPROF<br>Asistentes Simposio y Presimposio |          | \$ 250.000 |
| O          | FACULTAD DE<br>HUMANIDADES | IV Simposio Internacional Contactos Interlingüísticos e Interculturales y XXVIII Congreso Nacional de ACOLPROF<br>Asistentes Talleres Presimposio   |          | \$ 150.000 |
| đ          | FACULTAD DE<br>HUMANIDADES | IV Simposio Internacional Contactos Interlingüísticos e Interculturales y XXVIII Congreso Nacional de ACOLPROF<br>Ponentes                          | 1        | \$ 150.000 |

- 5. Ahora deberá ingresar datos del usuario o comprador. Debe tener en cuenta lo siguiente:
- 5.1. Si es persona natural, marcará la opción "Persona" y deberá marcar en la opción "Extranjero" en la casilla "No".

Si es un usuario registrado en la base de datos de la Universidad del Valle, le aparecerá la siguiente información por llenar. Al digitar su número de documento, las opciones de nombre y apellido se llenarán automáticamente, y usted deberá completar la información faltante. Recuerde que en el apartado de "Email" no puede copiar y pegarlo en "Confirmar Email".

Nota: Si es persona natural deberá indicar que "No" en la pregunta sobre el RUT.

|                       | Es extranjero?                             | O SI O No            |                                                                             |
|-----------------------|--------------------------------------------|----------------------|-----------------------------------------------------------------------------|
|                       | Número de documento * Número<br>Tiene RUT? | o de documento       |                                                                             |
| Tipo de documento *   | Tipo de documento                          | País *               | COLOMBIA                                                                    |
| Primer nombre *       | Primer nombre                              | Prov/Región *        | Prov/Región                                                                 |
| Segundo nombre        | Segundo nombre                             | Ciudad *             | Ciudad                                                                      |
| Primer apellido *     | Primer apellido                            |                      | Si no encuentra su ciudad de residencia, por favor<br>seleccione la capital |
| Segundo apellido      | Segundo apellido                           | Dirección y Barrio * | Dirección y Barrio                                                          |
| Fecha de nacimiento * | Fecha de nacimiento                        | Teléfono             | Teléfono                                                                    |
| Sexo *                | Seleccionar                                | Teléfono celular     | Teléfono celular                                                            |
|                       |                                            | Email *              | Email                                                                       |
|                       |                                            | Confirmar email *    | Confirmar email                                                             |

5.2.Si no es un usuario registrado en la base de datos de la Universidad del Valle, deberá digitar su número de documento y adjuntar en "Seleccionar archivo" la copia de su documento de identidad en formato PDF.

| 0                     | Persona 🔿 Empresa                                             |
|-----------------------|---------------------------------------------------------------|
|                       | Es extranjero? 🔿 Si 💿 No                                      |
| Número de documento * | 1037085445                                                    |
| Seleccione archivo *  | Seleccionar archivo copia cédula.pdf                          |
|                       | documento de identidad en formato pdf<br>Tiene RUT? O Si O No |

5.3. En el apartado de "Dirección" el sistema presenta una herramienta que permite que se ingrese la dirección a través de clics en un cuadro de opciones de elementos de dirección, el sistema traducirá la dirección a formato DIAN al terminar de escribir la dirección y dar clic en el botón "Finalizar".

|                       |                     |            |                       |              | 105706   | 5445                    |             |               |              |                    |                          |
|-----------------------|---------------------|------------|-----------------------|--------------|----------|-------------------------|-------------|---------------|--------------|--------------------|--------------------------|
|                       |                     |            |                       |              |          |                         |             |               |              | ×                  |                          |
|                       | Administración      | Agencia    | Agrupación            | Almacén      | Altillo  | Apartado                | Apartamento | Autopista     | Avenida      | Avenida<br>Carrera |                          |
|                       | Barrio              | Bloque     | Bodega                | Boulevar     | Calle    | Camino                  | Carrera     | Carretera     | Casa         | Celula             |                          |
|                       | Centro<br>Comercial | Circular   | Circunvalar           | Ciudadela    | Conjunto | Conjunto<br>Residencial | Consultorio | Corregimiento | Departamento | Depósito           |                          |
| Tino de documento *   | Deposito<br>Sotano  | Diagonal   | Edificio              | Entrada      | Esquina  | Este                    | Etapa       | Exterior      | Finca        | Garaje             |                          |
|                       | Garaje Sotano       | Hacienda   | Interior              | Kilómetro    | Local    | Local Mezzanine         | Lote        | Manzana       | Mezzanine    | Módulo             |                          |
|                       | Municipio           | Norte      | Occidente             | Oeste        | Oficina  | Oriente                 | Parcela     | Parque        | Parqueadero  | Pasaje             |                          |
| Primer nombre *       | Paseo               | Penthouse  | Piso                  | Planta       | Porteria | Predio                  | Puente      | Puesto        | Salón        | Salón<br>Comunal   |                          |
|                       | Sector              | Semisotano | Solar                 | Sotano       | Suite    | Supermanzana            | Sur         | Terminal      | Terraza      | Torre              |                          |
| segundo nombre        | Transversal         | Unidad     | Unidad<br>Residencial | Urbanización | Variante | Vereda                  | Zona        | Zona Franca   | #            | -                  |                          |
| Brimor apollido *     | 0                   | 1          | 2                     | 3            | 4        | 5                       | 6           | 7             | 8            | 9                  | de residencia, por favor |
| enner apellido        | A                   | В          | с                     | D            | E        | F                       | G           | н             | I            | J                  |                          |
|                       | K                   | L          | м                     | N            | 0        | Р                       | Q           | R             | \$           | T                  |                          |
| Segundo apellido      | U                   | V          | W                     | x            | Y        | Z                       | BIS         |               |              | _                  |                          |
| Fecha de nacimiento * |                     |            |                       |              |          |                         |             |               |              |                    |                          |
|                       | Nombre:             |            |                       | In           |          | ombre Bo                | rrar todo   | Borrar últir  | mo Final     | izar               |                          |
|                       |                     |            |                       |              |          |                         |             |               |              |                    |                          |

En caso de requerir nombres propios, estos se pueden ingresar en el campo "Nombre" en la parte inferior izquierda.

6. Cuando termine de digitar toda la información debe dar en el botón de "Sí" ubicado al lado de la pregunta, debe hacer clic en la casilla de aceptación del tratamiento de datos por parte de la universidad y hacer clic en la casilla "No soy un robot".

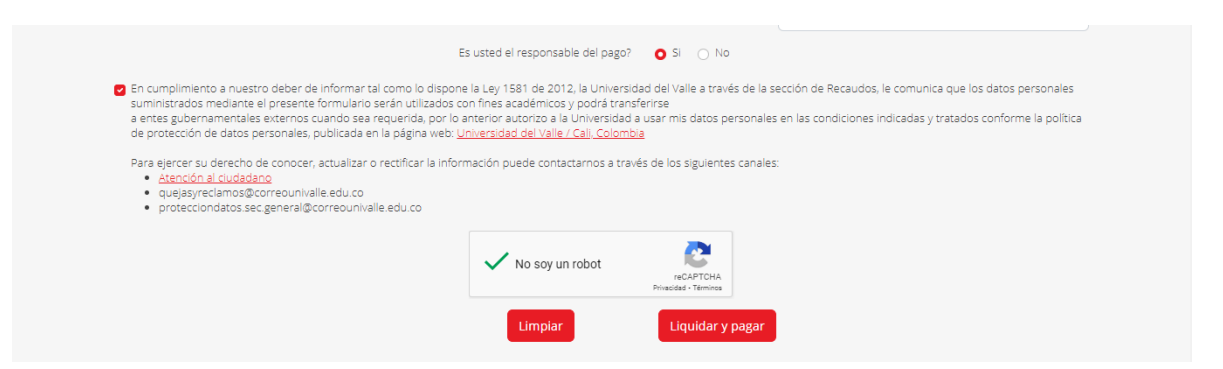

7. El paso final consiste en hacer clic en el botón "Liquidar y Pagar" para que el sistema muestre al usuario los medios de pago:

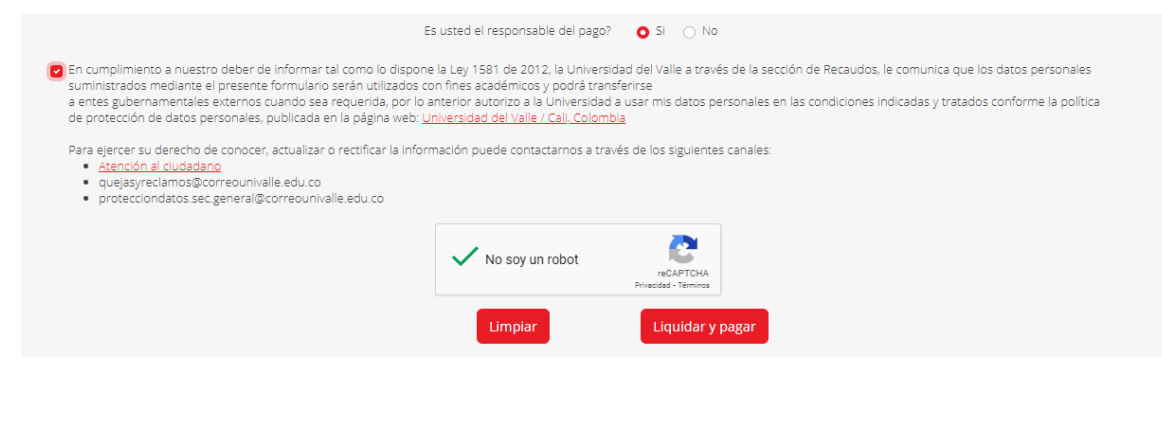

A continuación, se muestran los tres medios de pago permitidos por el sistema de la Universidad:

| Estimado Juan Carr        | nilo Camilo Perez                | Murillo, va a realizar el pago de los siguientes servicios:                                     |                |
|---------------------------|----------------------------------|-------------------------------------------------------------------------------------------------|----------------|
| Unidad                    | Nombre del                       | servicio                                                                                        | Valor          |
| ACULTAD DE<br>HUMANIDADES | IV Simposio In<br>Nacional de Ad | ternacional Contactos Interlingüísticos e Interculturales y XXVIII Congreso<br>COLPROF Ponentes | \$ 150.000     |
|                           |                                  | Tot                                                                                             | al: \$ 150.000 |
| ິ<br>ອູເມດ                | compra<br><sub>Payment.</sub>    | Recaudo<br>Verde<br>Broadsyst                                                                   |                |

7.1. Pago en línea: Para pagar por medio de tarjetas débito, crédito, o por medio de PSE.

| Per                                                                                                    | ez                                               |                     |                             |                         | seleccione la cap   | tai             |
|----------------------------------------------------------------------------------------------------|--------------------------------------------------|---------------------|-----------------------------|-------------------------|---------------------|-----------------|
| Confi                                                                                                    | irmación de liquid                               | ación de ser        | vicios                      |                         |                     | ×               |
| Estima                                                                                                    | ado Juan Camilo Camil                            | o Perez Murillo,    | va a realizar el pago de l  | os siguientes serv      | icios:              |                 |
| Unida                                                                                                    | ad Nor                                           | nbre del servicio   | <u></u>                     |                         |                     | Valor           |
| Esta opción le                                                                                                 | e permite pagar a través de<br>débito o crédito. | Internet con tarjet | Contactos Interlingüístico: | s e Interculturales y ) | XVIII Congreso      | \$ 150.000      |
| ¢₽                                                                                                    |                                                  | AMERIKAN            |                             |                         | То                  | tal: \$ 150.000 |
| Por<br>Pestr<br>Inte 6 C<br>tales                                                                              | ago en línea                                     |                     | presencial<br>Received a    | ⊖ Imprim                | ir recibo           |                 |
| ho c<br>adai                                                                                                   | Payn                                             | ent.                | Verde.<br>Baro de Bogati    | L                       |                     |                 |
| s.sec                                                                                                    |                                                  |                     |                             |                         |                     |                 |
|                                                                                                    |                                                  |                     |                             |                         | Cancelar            | Continuar       |
|                                                                                                    |                                                  |                     |                             |                         |                     |                 |
|                                                                                                    |                                                  |                     |                             | Elegir idioma           | <b>•</b> # <b>•</b> |                 |
| esumen de la compra                                                                                            |                                                  |                     | Seleccione medio de pago.   |                         |                     |                 |
| Referencia:<br>67693<br>Consecutivo Comer<br>51609348<br>Descripción:<br>Pago de recibo 5160<br>Valor a pagar: | cio:<br>09348                                    |                     | Débito Bancario PSE         |                         |                     |                 |
| \$ 150,000.00 COP                                                                                              |                                                  |                     | Tarjetas de Crédito         |                         |                     |                 |
| Tino Documento: 1                                                                                              | Cédula Ciudadania                                | ~                   | S Cancelar                  |                         |                     |                 |
| Número                                                                                                    | 1037085445                                       |                     |                             |                         |                     |                 |
| Nombres: *                                                                                                    | JUAN CAMILO CAMILO                               |                     |                             |                         |                     |                 |
|                                                                                                    |                                                  |                     |                             |                         |                     |                 |

era@gmail.con

CL 12 21 54 BRR

**7.2. Recaudo verde:** Esta opción le envía a su correo electrónico un código de barras con el que podrá realizar el pago en las oficinas del Banco de Bogotá.

|                                                                                                    | PCICZ Selectorie in espir                                                                                                    | (0)            |                     |
|----------------------------------------------------------------------------------------------------|----------------------------------------------------------------------------------------------------|----------------|---------------------|
| llido                                                                                                    | Confirmación de liquidación de servicios                                                                                                    | ×              |                     |
| imiento *                                                                                                    | Estimado Juan Camilo Carallo Perez Murillo, un e realizar al pago de los ejquientes servicios:                                                                                                    |                |                     |
|                                                                                                    | Esta opción le envía a su correo electrónico un código de<br>Unidad N barras con el cual podrá realizar el pago en las oficinas del                                                                                                    | Valor          |                     |
|                                                                                                    | FACULTAD DE IV Banco de Bogotá por medio de la pantalla de su celular (no<br>HUMANIDADES Na encode se necesario imprimirlo).                                                                                                    | \$ 150.000     |                     |
|                                                                                                    | Tot                                                                                                    | al: \$ 150.000 |                     |
| miento a nuestr<br>ados mediante e<br>Joernamentales<br>ción de datos p<br>ter su derecho c<br>vicío al ciudada | Por favor seleccione el netro de page Pago en línea<br>Pago en línea<br>Pago tucompra<br>regner<br>Pago en línea<br>Pago en línea<br>Pago |                | ie los d<br>ados co |
| asyreclamos@c<br>ecciondatos.sec                                                                                |                                                                                                    |                |                     |
|                                                                                                    | Cancelar                                                                                                    | Continuar      |                     |

7.3. **Imprimir recibo:** Esta opción descarga en formato PDF el desprendible de pago para ser impreso en láser y acercarse a cualquier oficina del banco a realizar el pago presencial.

|                                  | Perez                      |                                   |                                                | seleccione la capit                                                                                 | al                          |                  |
|----------------------------------|----------------------------|-----------------------------------|------------------------------------------------|----------------------------------------------------------------------------------------------------|-----------------------------|------------------|
|                                  | Confirmación o             | le liquidación                    | de servicios                                   |                                                                                                    | ×                           |                  |
| nto *                            | Estimado Juan Can          | nilo Camilo Perez                 | Murillo, va a realizar el                      | pago de los siguientes servicios:                                                                   |                             |                  |
|                                  | Unidad                     | Nombre del                        | servicio                                       |                                                                                                    | Valor                       |                  |
|                                  | FACULTAD DE<br>HUMANIDADES | IV Simposio Int<br>Nacional de AG | ternacional Contactos Inte<br>COLPROF Ponentes | rlingüísticos e Interculturales y XXVIII Congreso                                                   | \$ 150.000                  |                  |
|                                  |                            |                                   |                                                | Tot<br>Esta opción le permite descargar el recibo en fo                                             | al: \$ 150.000<br>mato PDF, |                  |
|                                  | Por favor selecc           | ione el medio de p                | pago                                           | el cual debe imprimirlo (utilizando una impreso<br>presentarlo en las oficinas de los bancos indica | ra láser) y<br>dos por la   |                  |
|                                  | Pago en línea              |                                   | Pago presencial                                | universidad para proceder con el respectivo                                                         | pago.                       |                  |
| nto a nuestr<br>s mediante e     | 0                          |                                   | 0                                              | 🔿 Imprimir recibo                                                                                   |                             | ie los datos per |
| namentales<br>de datos p         | ຈີງເມດ                     | compra                            | Recardo                                        |                                                                                                    |                             | idos conforme    |
| u derecho c                      |                            |                                   | Basco de Rogoli                                |                                                                                                    |                             |                  |
| <u>1 al ciudada</u><br>eclamos@c |                            |                                   |                                                |                                                                                                    |                             |                  |
| ondatos.sec                      |                            |                                   |                                                |                                                                                                    |                             |                  |
|                                  |                            |                                   |                                                | Cancelar                                                                                            | Continuar                   |                  |
|                                  |                            | _                                 |                                                |                                                                                                    |                             |                  |

8. **Notificaciones**: Una vez el pago es realizado por cualquiera de los medios de pago ofrecidos al comprador, se registrará en línea en la aplicación, este pago se podrá consultar por parte de la unidad para confirmar el pago y liberar el servicio a través del Módulo Recaudo en Ventanilla.

- 9. **Paso final:** Debe enviar la constancia de pago a los siguientes dos correos:
  - <u>simposiocii@gmail.com</u>
  - postgrados.lenguaje@correounivalle.edu.co

Esto con el motivo de llevar un control sobre la información de pago.

Si por algún motivo presenta alguna dificultad para generar el recibo de pago, o incluso para efectuar el pago, desde el equipo logístico del Simposio se le podrá brindar la orientación necesaria.